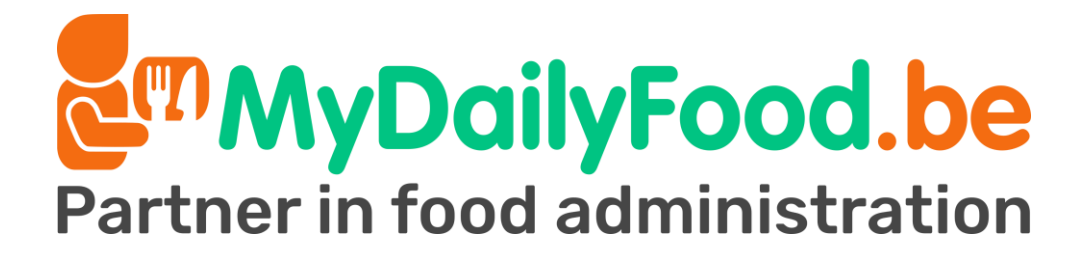

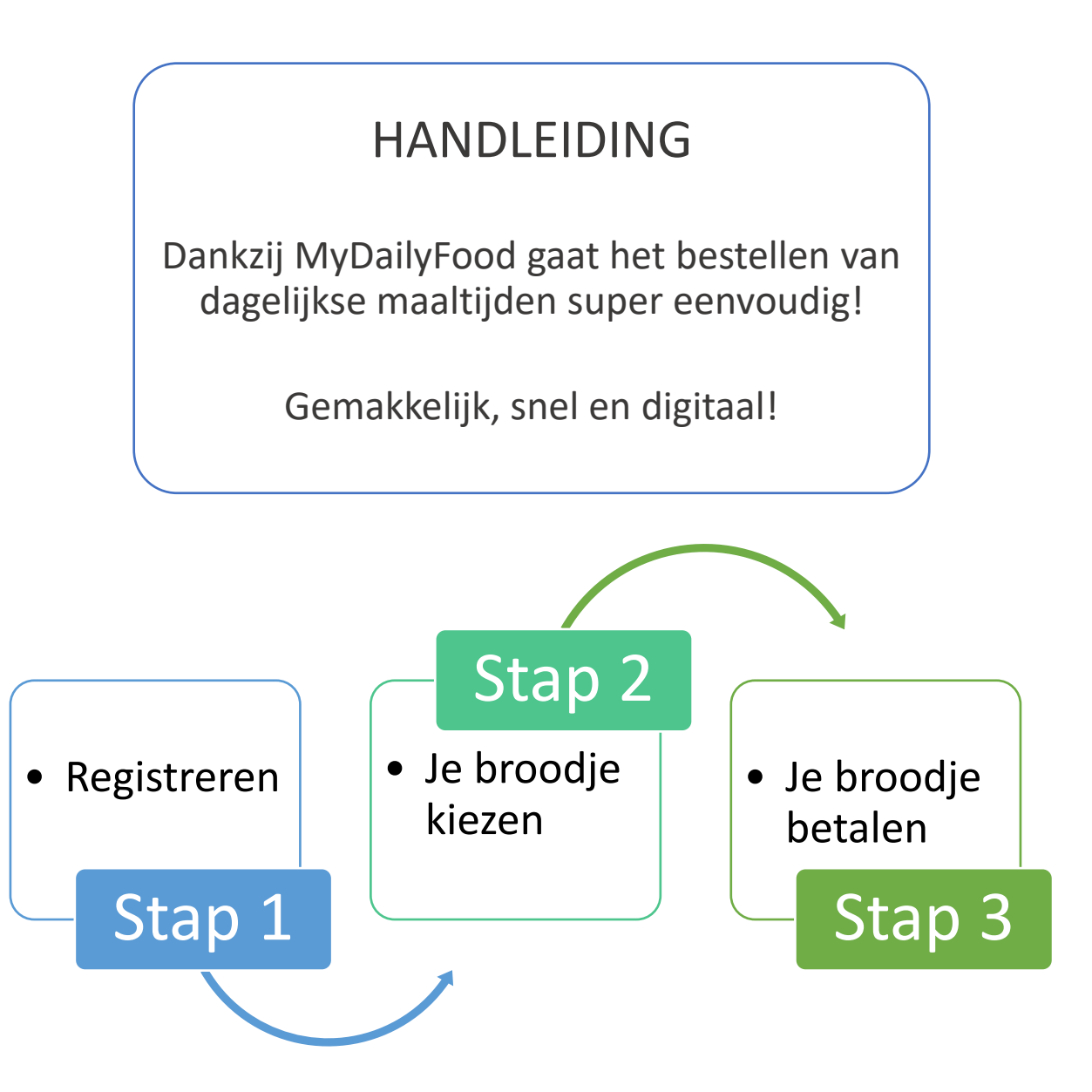

## Je hoeft **geen** applicatie of software te installeren op je smartphone of PC

Je kan gemakkelijk een 'snelkoppeling' toevoegen aan het startscherm van je smartphone om nog gemakkelijker je bestelling te plaatsen via MyDailyFood.

### Voor iPhone:

- 1) Open de Safari internetbrowser.
- 2) Surf naar "app.mydailyfood.be".
- Klik op het icoontje van het vierkant met de pijl naar boven onderaan je scherm
- 4) Klik op "Zet in beginscherm" om de MyDailyFood snelkoppeling aan te maken.

#### Voor Android toestellen:

- 1) Open de Google Chrome internetbrowser.
- 2) Surf naar "app.mydailyfood.be".
- 3) Klik rechts bovenaan op de drie puntjes 🚦.
- Klik op "toevoegen aan startscherm" om de MyDailyFood snelkoppeling aan te maken.

### Stap 1

 Scan de QR-code die je hebt ontvangen via je school met je smartphone of tablet en vul je gegevens in, je wordt nu automatisch gelinkt met je school.

### OF

- Surf naar de registratiepagina via <u>www.mydailyfood.be</u> en klik op "Registreren". Op de eerste pagina mag je je gegevens invullen en op de tweede pagina de locatiecode die je hebt ontvangen van je school.
- Bij de velden "voornaam" en "achternaam" dient de naam van de **leerling** te worden ingegeven.

| Partner in food administration                                                                                            | $\mathbf{U}$                                                                     |                                                   |      |
|----------------------------------------------------------------------------------------------------|----------------------------------------------------------------------------------|---------------------------------------------------|------|
| Registratie                                                                                                    | <u>Vraag hier een le</u><br><u>Vraag hier een bedrijfs</u>                       | everanciersaccount aan<br>s- of schoolaccount aan |      |
| VOORNAAM                                                                                                    | ACHTERNAAM                                                                       |                                                   | N M  |
| TELEFOONR. 🚺                                                                                                    | Dptioneel                                                                        | 6                                                 |      |
| E-MAILADRES 🚯                                                                                                    | E-MAILADRES HERHALEN                                                             |                                                   |      |
| WACHTWOORD                                                                                                    | WACHTWOORD HERHALEN                                                              |                                                   |      |
| Nieuwsbrief ontvangen                                                                                                    | Kortingen & promoties                                                            | es ontvangen                                      |      |
| Blijf je graag op de hoogte van alle we<br>Mis niets en maak kans om kortingsbo<br>Uitschrijven is op elk moment mogeliji | dstrijden en voordelige aanbiedingen?<br>nnen en andere leuke prijzen te winnen! | I                                                 | 3    |
| Volgende                                                                                                    |                                                                                  |                                                   |      |
| OF REGISTREER VIA                                                                                                    |                                                                                  |                                                   | ALLE |

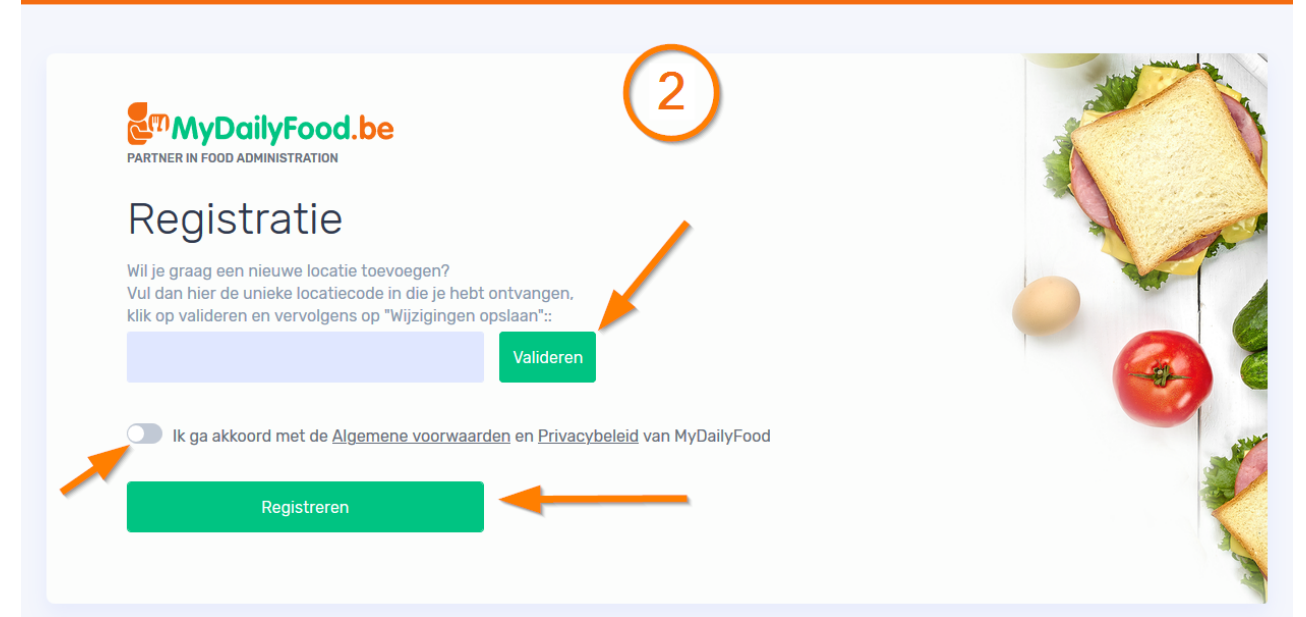

## Optie

- Je kan je bestelling op verschillende manieren betalen, bijvoorbeeld via Bancontact of Payconiq.
- Je kan er ook voor kiezen geld toe te voegen aan je Online Portemonnee:

Hoe doe je dit? Klik op "Mijn portemonnee". Vul het gewenste bedrag in en klik op "Mijn online portemonnee opladen". Je mag nu een overschrijving aanmaken aan de hand van de getoonde gegevens. Vergeet zeker niet de **mededeling exact over te nemen**. Zonder deze mededeling kan het bedrag niet aan je account worden toegevoegd.

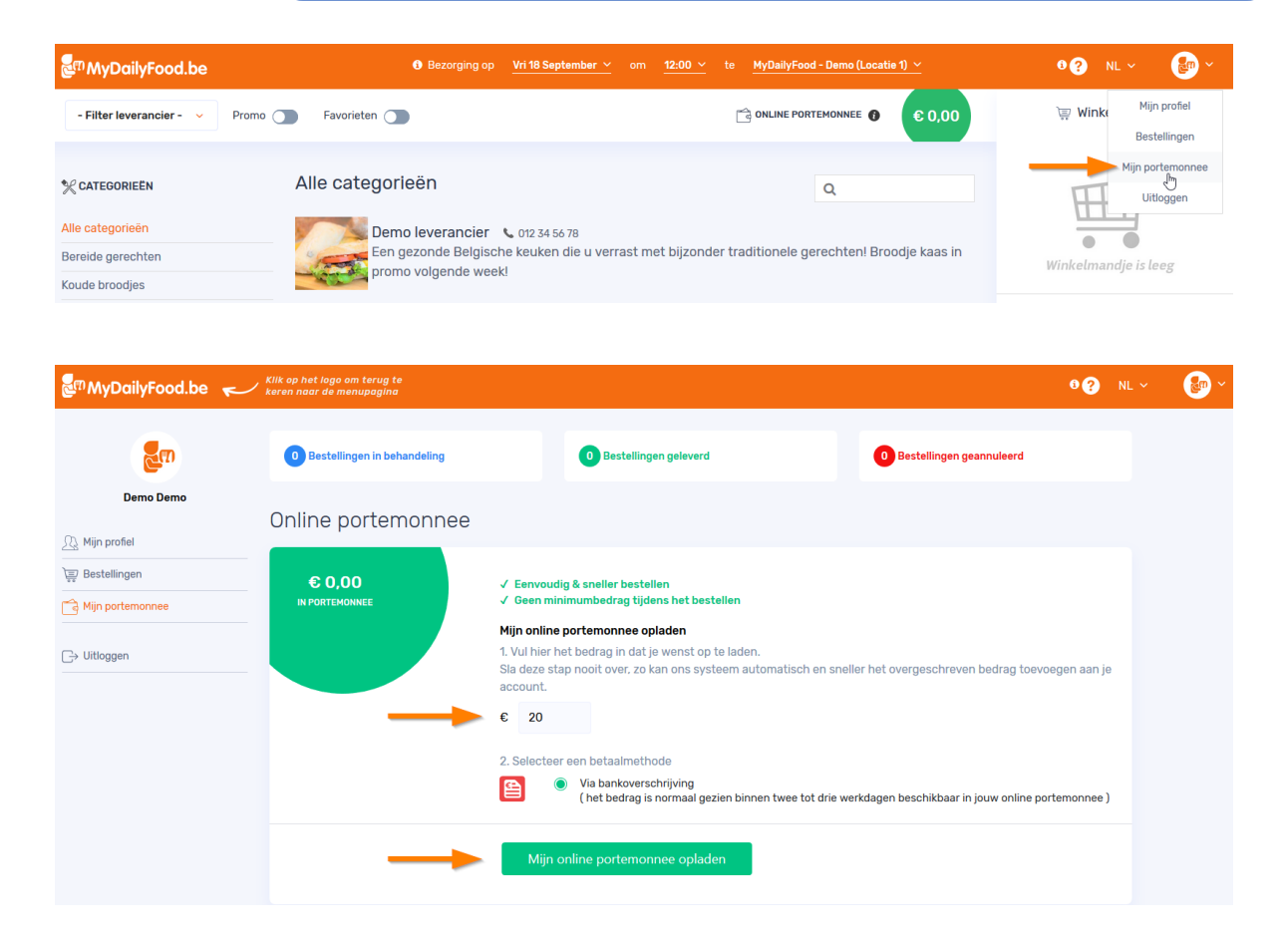

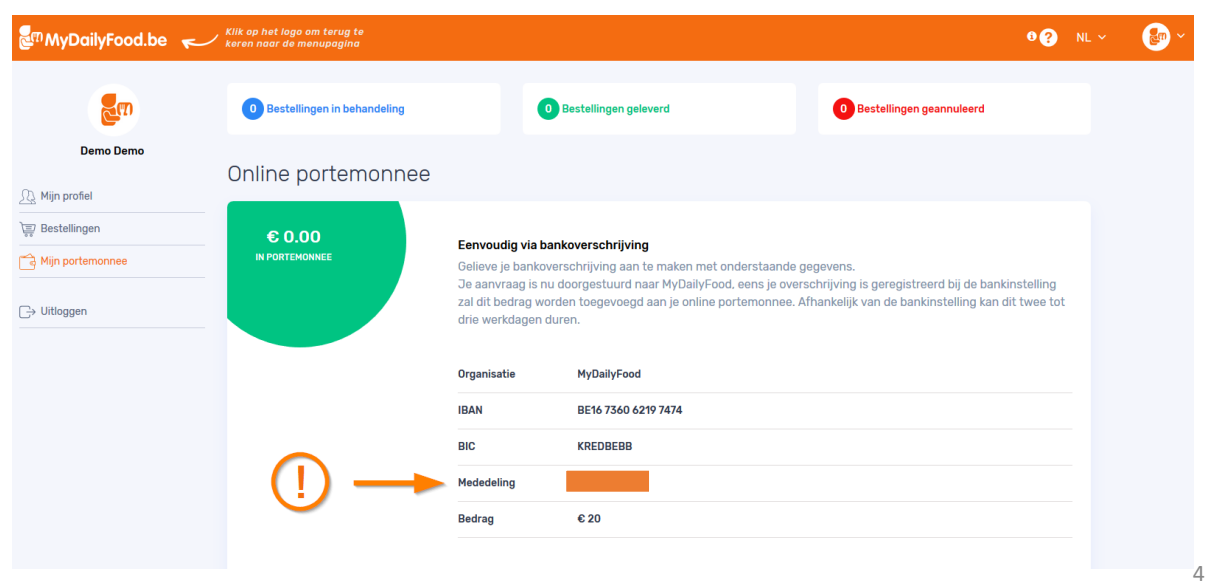

## Stap 2

- Kies de dag waarop je een maaltijd wil laten bezorgen.
- Maak een keuze uit de aangeboden maaltijden. Je kan voor meerdere dagen tegelijk en tot twee weken op voorhand bestellingen plaatsen.
- Je kan een bestelling plaatsen of annuleren tot uiterlijk twee uur voor het bezorgmoment. Wordt je broodje bijvoorbeeld bezorgd om 12u, dan kan je je bestelling nog annuleren tot 10u dezelfde dag.
- Klik op "Naar betalen".

| መ <b>MyDailyFood.be</b> |                       | Bezorging op <u>Vri 18 Septemi</u>                             | <del>ber v</del> om <u>12:00 v</u> te <u>MyDa</u>                     | llyFood - Demo (Locatie 1) 🗡 | 0 ? NL ~ 🔮     |
|-------------------------|-----------------------|----------------------------------------------------------------|-----------------------------------------------------------------------|------------------------------|----------------|
| Demo leverancier Y Prom | o 🔵 Favorieten (      | » 🗡                                                            | C ONL                                                                 |                              | 👿 Winkelmandje |
| CATEGORIEËN             | Alle cat              | egorieën                                                       |                                                                       | ٩                            |                |
|                         |                       |                                                                |                                                                       |                              |                |
|                         |                       | Broodje eiersalade                                             | 000 40 00 ii ên îi                                                    | ×                            |                |
|                         | Favorieten            | Eigenalado / mayonaico / auguste                               |                                                                       | € 0,00                       |                |
|                         |                       | Allergenen                                                     |                                                                       |                              |                |
|                         | Alle catego           | ۱                                                              |                                                                       |                              |                |
|                         | De                    | Formaat                                                        |                                                                       |                              |                |
|                         | Eer                   | Soorten                                                        | Groot                                                                 | 6 2,70 romo                  |                |
|                         |                       | ● Meergranen +€0.30                                            | Grijs                                                                 |                              |                |
|                         | Lasagne<br>Met stokt  | 🔿 Wit                                                          |                                                                       | € 6,00                       |                |
|                         |                       | Saus                                                           |                                                                       |                              |                |
|                         | Spaghett<br>Met stokt | Geen saus                                                      | Andalouse                                                             | € 2,30                       |                |
|                         |                       | Cocktail                                                       | Mayonaise                                                             |                              |                |
|                         | Broodje g<br>Gehaktba | Tomatenketchup                                                 |                                                                       | € 3,50                       |                |
|                         | ajuinschil            | ● Extra garnituur +€0.50                                       |                                                                       |                              |                |
|                         | Broodje g             | Aantai                                                         |                                                                       | € 2,30                       |                |
|                         | komkomn               | 1                                                              |                                                                       |                              |                |
|                         | Broodje k<br>Gouda ka | Opmerkingen 🚯                                                  |                                                                       | € 3.50                       |                |
|                         |                       | Graag zonder augurk aub.                                       |                                                                       |                              |                |
|                         | Broodje k             |                                                                |                                                                       |                              |                |
|                         |                       | <b>/</b>                                                       |                                                                       | € 3.30<br>!                  |                |
|                         |                       | Toevoegen (€3,50)<br>Jouw voorkeuren wi<br>volgende keer nog s | orden na je aankoop automatisch<br>neller en gemakkelijker kan bestel | bewaard zodat je<br>len.     |                |
|                         | Broodje t             | e £3.50                                                        | (M)                                                                   | PROMO                        |                |

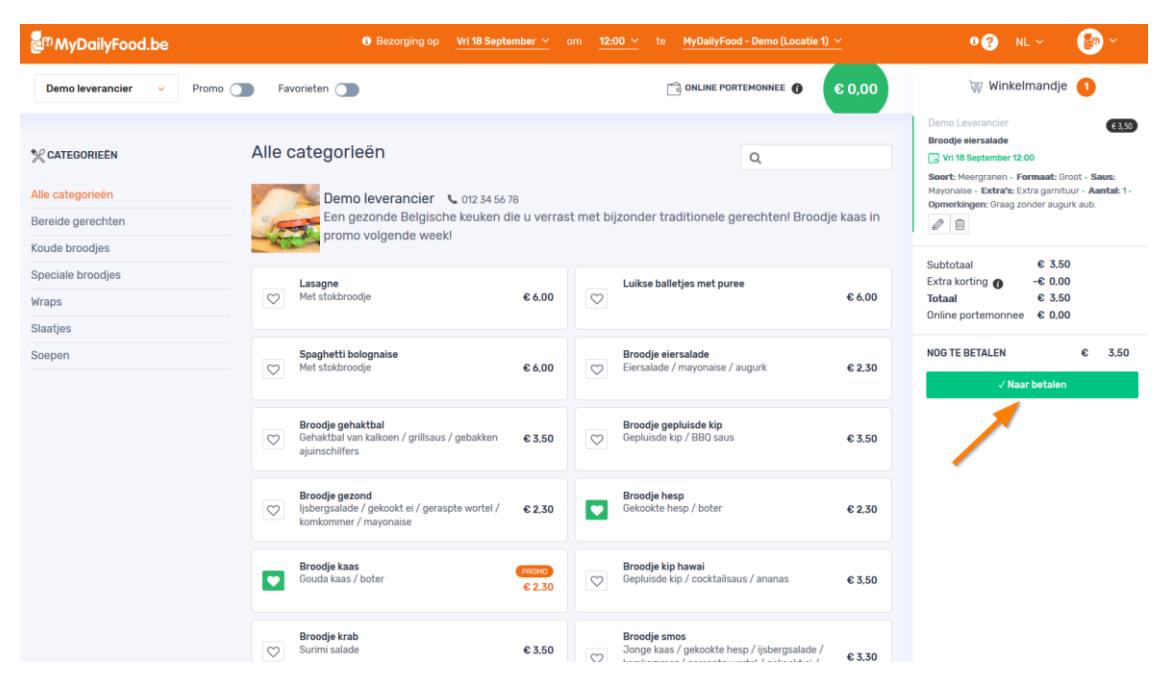

### Stap 3

- Controleer je bestelling op de overzichtspagina en klik op "Betalen", ook als het "Nog te betalen" bedrag gelijk is aan nul euro.
- Het systeem checkt automatisch eerst het beschikbare bedrag in de Online Portemonnee. Als dit bedrag ontoereikend is kan je vervolgens kiezen uit andere betaalmogelijkheden.
- Een combinatie van je Online Portemonnee en een betaling via bijvoorbeeld Bancontact is ook mogelijk, Het is geen probleem als je nog 3 euro in je portemonnee hebt en je broodje kost 4 euro.
- Je maaltijd is besteld, smakelijk ☺!
   Wil je een bestelling annuleren, dan kan je dit doen via je bestellingenpagina tot twee uur voor het bezorgmoment.
   Tip!: Controleer altijd je geplaatste bestelling via je bestellingenpagina.

| MyDailyFood.be                                                                                                    |                                                                                           |                                                     |               | 8 ? | NL ~ | <b>e</b> ~ |
|----------------------------------------------------------------------------------------------------|-------------------------------------------------------------------------------------------|-----------------------------------------------------|---------------|-----|------|------------|
| ्र् Winkelmandje 🚹                                                                                                    |                                                                                           |                                                     |               |     |      |            |
| Demo Leverander<br>Broodje eiersalade<br>Svri 18 September 12:00<br>Soort: Meergranen - Formaat: Groot - Saus: Mayonaise -<br>Opmerkingen: Graag zonder augurk aub.                                                                                                    | 1x€3,00                                                                                   | € 3.00                                              |               |     |      |            |
| Kortingscode of cadeaukaart Toepassen                                                                                                    | Subtotaal<br>Extra korting<br>Totaal<br>Online portemonnee<br>Nog to betalen<br>Incl. BTW | € 3,(<br>-€ 0,(<br>€ 3,(<br>€ 3,(<br>€ 3,(          |               |     |      |            |
| ▲ Min. Bestelbedrag "Totaal" via een van onderstaande partners is 4<br>Art. VI.42 WER - 09/09/2019. Door een verbod op transactiekosten zijn<br>minimumbestelbedrag te hanteren. Bij betalingen via je online portem<br>IIII ເພິ່ງ ເພິ່ງ ເພິ່ງ ເພິ່ງ ເພິ່ງ ເພິ່ງ ເພິ່ງ ເພິ່ງ ເພິ່ງ ເພິ່ງ ເພິ່ງ ເພິ່ງ ເພິ່ງ ເພິ່ງ ເພິ່ງ ເພິ່ງ ເພິ່ງ ເພິ່ງ<br>IIIII ເພິ່ງ ເພິ່ງ ເພິ່ງ ເພິ່ງ ເພິ່ງ ເພິ່ງ ເພິ່ງ ເພິ່ງ ເພິ່ງ ເພິ່ງ ເພິ່ງ ເພິ່ງ ເພິ່ງ ເພິ່ງ ເພິ່ງ ເພິ່ງ ເພິ່ງ ເພິ່ | 2.00<br>handelaars genoodzaakt (<br>onnee is er geen minimur                              | een<br>nbestelbedrag.                               |               |     |      |            |
| Door op 'Betalen' te klikken ga je akkoord met de inhoud van het winkel<br>p <u>rivacybeleid en algemene voorwaarden</u> . Er geldt geen herroepingsreo<br>je persoonlijke profielpagina in je bestelhistoriek de bestelling kiezen w<br>opvragen.                                                                                                    | mandje, de door jou ingevi<br>ht. Na het betalen van een<br>aarvan je de informatie of    | ulde gegevens,<br>bestelling kan j<br>de status wil | onze<br>e via |     |      |            |

Hulp nodig?

- Bij vragen kan je onze helpdesk bereiken via <u>support@mydailyfood.be</u>, via ons contactformulier op <u>www.mydailyfood.be/contact</u> of telefonisch op het nummer +32 (0)11 94 21 69 (van 9u tot 17u).
- Check regelmatig onze MyDailyFood Facebookpagina om op de hoogte te blijven van de laatste nieuwtjes en wedstrijden. Zo maak je kans om besteltegoeden, kortingsbonnen en andere leuke prijzen te winnen!
- Voor antwoorden op de meest gestelde vragen kan je onze FAQ pagina raadplegen via <u>www.mydailyfood.be/faq</u>.

# Het MyDailyFood team